## UNICLA

Proceso para subir la documentación digital a Uniclanet.

## PROCESO PARA SUBIR LA DOCUMENTACIÓN DIGITAL A UNICLANET

1. Ingresar a <u>uniclanet.unicla.edu.mx</u>

|                               | Gmail | Imágenes |  |
|-------------------------------|-------|----------|--|
|                               |       |          |  |
|                               |       |          |  |
|                               |       |          |  |
|                               |       |          |  |
|                               |       |          |  |
|                               |       |          |  |
|                               |       |          |  |
| 🖲 uniclanet.unicla.edu.mx 🦰 🌷 |       |          |  |
|                               |       |          |  |
| +                             |       |          |  |
| Añadir atain                  |       |          |  |
|                               |       |          |  |

2. Dar clic en la opción "Estudiante V5.0" ubicada en la parte superior derecha.

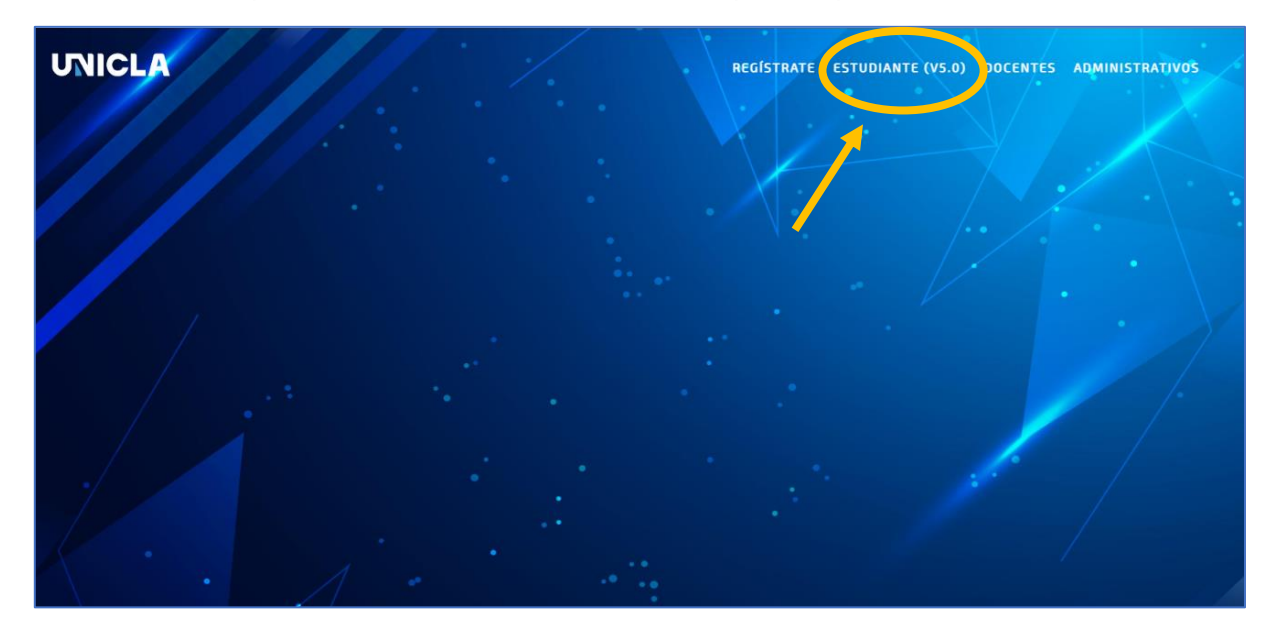

3. Colocar matrícula y contraseña para poder acceder y dar clic en "Acceso".

Nota: La contraseña predeterminada es 00000000 (8 ceros). En caso de haber cambiado la contraseña y no recordarla, debe enviar correo a soporte\_virtual@unicla.edu.mx para restablecer la contraseña.

| Sueña en Grande<br>Si no eres comunidad, registrate. | UNICLA<br>ALUMNOS         |
|------------------------------------------------------|---------------------------|
|                                                      | 2                         |
|                                                      | ¿Olvidaste tu contraseña? |
|                                                      |                           |

4. Dar clic en Control Escolar y en el menú desplegable, seleccionar Documentación.

|   | = =                |                                                     |                                                                                                    |
|---|--------------------|-----------------------------------------------------|----------------------------------------------------------------------------------------------------|
|   | 또도<br>조<br>Tablero | i≡ Cursando<br>⊗ Kardex                             | neral                                                                                                    |
|   | Biblioteca         | Documentación     Tramites en línea     Constancias |                                                                                                    |
| 1 | Control Esc.       | Reglamentos                                         | alumno.<br>idad Contemporánea de las Américas agradece la confianza que<br>o en esta Casa de Estudios para continuar tu formación profesiona |
|   | Financieros        |                                                     | de toda nuestra comunidad estudiantil te damos la más cordial<br>' <b>enida !!</b>                                                           |
|   | Eventos            |                                                     |                                                                                                    |

## 5. Dar clic en Digital.

| ==              | UNICLA                                     | K.)<br>2 \ |
|-----------------|--------------------------------------------|------------|
| Tablero         |                                            |            |
| 때<br>Biblioteca | Documentación Física                       |            |
| Control Esc.    | CURP                                       |            |
| Financieros     | Cédula de Maestría Certificado de Maestría |            |
|                 | Comprobante de domicilio INE               |            |

6. Dar clic en el recuadro Seleccionar archivo y elige el documento que le corresponde en formato PDF. Repetir este procedimiento para cada uno de los documentos y dar clic en Cargar.

| Documentación Digital                      |                                            |
|--------------------------------------------|--------------------------------------------|
| Acta de nacimiento                         | CURP                                       |
| Seleccionar archivo N guno archivo selec.  | Seleccionar archivo Ninguno archivo selec. |
| Sub Remain PDF.                            | Solo formato PDF.                          |
| Grado de Maestría                          | Cédula de Maestría                         |
| Seleccionar archivo Ninguno archivo selec. | Seleccionar archivo Ninguno archivo selec. |
| Solo formato PDF.                          | Solo formato PDF.                          |
| Certificado de Maestría                    | Comprobante de domicilio                   |
| Seleccionar archivo Ninguno archivo selec. | Seleccionar archivo Ninguno archivo seleo. |
| Solo formato PDF.                          | Solo formato PDF.                          |
| INE                                        | Foto tamaño infantil                       |
| Seleccionar archivo Ninguno archivo selec. | Seleccionar archivo Ninguno archivo selec. |
| Solo formato PDF.                          | Solo formato PDF.                          |
| Fotos Titulación                           |                                            |
| Seleccionar archivo Ninguno archivo selec. |                                            |
| Solo formato PDF.                          |                                            |
| Cargar                                     |                                            |
|                                            |                                            |